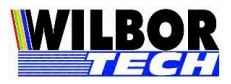

# Shellby 802.11

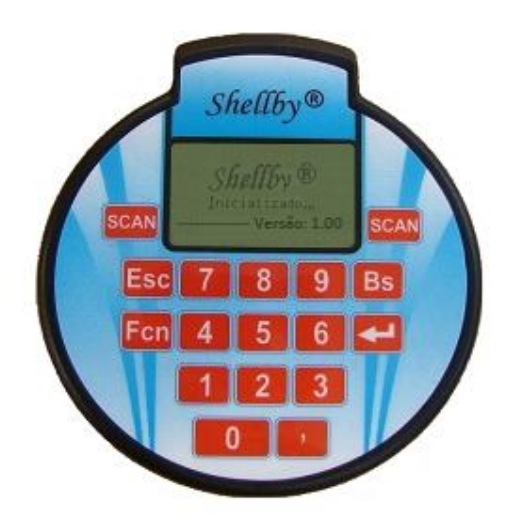

"Este equipamento opera em caráter secundário, isto é, não tem direito a proteção contra interferência prejudicial, mesmo de estações do mesmo tipo, e não pode causar interferência a sistemas operando em caráter primário".

Este produto está homologado pela Anatel, de acordo com os procedimentos regulamentados pela Resolução nº 242/2000 e atende aos requisitos técnicos aplicados, incluindo os limites de exposição da Taxa de Absorção Específica referente a campos elétricos, magnéticos e eletromagnéticos de radiofreqüência, de acordo com as Resoluções nº 303/2002 e 533/2009.

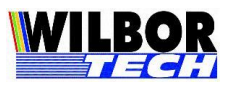

# Índice

| Apresentação                         | 3 |
|--------------------------------------|---|
| Especificações Técnicas              | 3 |
| Características Mecânicas            | 4 |
| Funcionamento                        | 4 |
| Ligando e Desligando                 | 4 |
| Configuração                         | 5 |
| Descrição dos campos de configuração | 5 |
| ✓ Senha:                             | 5 |
| ✓ IP Local                           | 5 |
| ✓ Porta Local                        | 6 |
| ✓ Habilita DHCP                      | 6 |
| ✓ IP Remoto                          | 6 |
| ✓ Porta Remota                       | 6 |
| ✓ Subnet Mask                        | 6 |
| ✓ Gateway                            | 7 |
| ✓ Canal 2.4                          | 7 |
| ✓ SSID                               | 7 |
| ✓ WEP/WPA/WPA2                       | 7 |
| ✓ Tipo de Conexão                    | 7 |
| ✓ Login                              | 8 |
| ✓ Password                           | 8 |
| ✓ Terminal                           | 8 |
| ✓ Leitor                             | 8 |
| ✓ Boot Delay (s)                     | 8 |
| ✓ Int. de Luz                        | 8 |
| ✓ Tempo de Luz (s)                   | 9 |
| ✓ Tempo de Standby (m)               | 9 |
| ✓ Tam. de Display                    | 9 |
| ✓ Display Negativo                   | 9 |
| ✓ Mostra Status                      | 9 |
| ✓ Tecla FCN                          | 9 |
| ✓ Buzzer1                            | 0 |
| ✓ Bs & Esc 1                         | 0 |
| ✓ Sleep 1                            | 0 |
| ✓ Senha Config 1                     | 1 |
| Leitor de Código de Barras1          | 1 |
| Protocolo de Comunicação 1           | 1 |
| Teclas de Função 1                   | 2 |
| Meio Físico1                         | 3 |
| Apêndice A1                          | 4 |
| Apêndice B 1                         | 5 |
| Termo de Garantia 1                  | 6 |

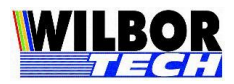

# Apresentação

Você acaba de adquirir um excelente equipamento para automação de entrada de dados. O Microterminal Shellby 802.11 é versátil e robusto, permitindo uma utilização eficaz e confiável em seu ambiente de loja. Este manual tem por objetivo orientá-lo a melhor instalar, configurar e utilizar seu Microterminal parar obter um maior retorno sobre seu investimento.

O Microterminal Shellby é um Microterminal para entrada de dados com comunicação via rede Wireless operando na faixa de 2.4 Ghz. Seu funcionamento se dá a partir de um aplicativo que deverá ser executado em um computador no local de sua instalação. Estes aplicativos, em geral, suportam vários terminais em operação simultânea e sua configuração deverá ser verificada juntamente ao fornecedor do sistema utilizado.

O sistema servidor poderá utilizar uma Dll fornecida pela Gradual Tecnologia para comunicação com o servidor. Visando uma perfeita integração, os sistemas desenvolvidos inicialmente para Comutadora Paralela terão total compatibilidade com a rede de Microterminal Shellby 802.11.

Os sistemas desenvolvidos para Microterminais TCP/IP protocolo VT100 também poderão se comunicar com os Microterminal Shellby 802.11 com total compatibilidade.

# Especificações Técnicas

O Microterminal Shellby 802.11 possui as seguintes características:

Comunicação com o servidor através de qualquer Roteador Wirelless 802.11;

Display de cristal líquido com resolução de 128x64 e backlight;

≻ Teclado numérico com tecla de função;

Alimentação: 2 baterias do tipo AA (alcalinas ou recarregáveis)

Leitor laser de código de barras (opcional);

| Microterminal Shellby 802.11     |                                            |  |
|----------------------------------|--------------------------------------------|--|
| <b>Consumo</b> 40mA (sem leitor) |                                            |  |
|                                  | 120mA(com leitor acionado)                 |  |
| Alimentação                      | 2 Baterias 1,5Vdc                          |  |
| Peso                             | 200gr. (com baterias) 120gr (sem baterias) |  |
| Dimensões                        | ( LxCxA) 110 x 119 x 22                    |  |
| Faixa de Operação                | 2.4 GHz                                    |  |

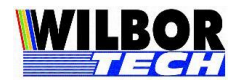

# Características Mecânicas

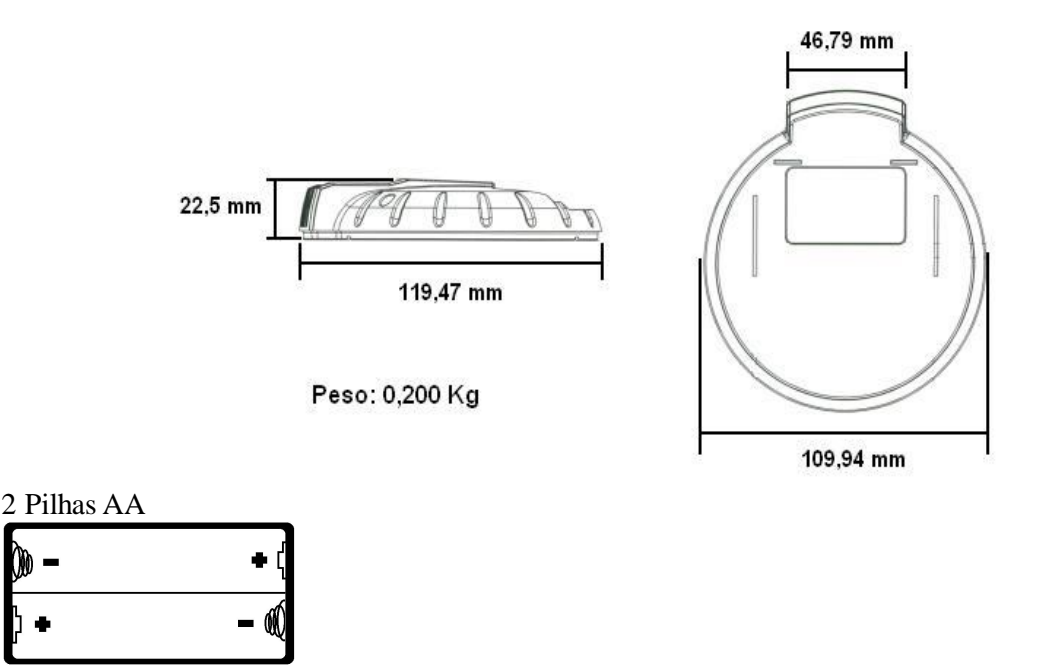

# **IMPORTANTE:**

Observe a polaridade correta para evitar danos ao equipamento. Recomendado recarregável de 2000 a 2500 mAh

# Funcionamento

O Shellby 802.11 funciona como um Microterminal burro. Os dados digitados em seu teclado e/ou lidos através do leitor de código de barras serão enviados para o computador através do roteador Wireless, onde um programa (sistema gerenciador) deverá processar estes dados, decidindo se deverão ser apresentados ou não em seu display.

O protocolo de comunicação oferece funções para escrita de dados, posicionamento de cursor e identificação dos Microterminais reconhecidos na rede.

Então, todas as funcionalidades ficam a cargo do sistema. Se o Microterminal deve solicitar Código do Produto, Operador, Quantidade, se vai ser utilizado para efetuar venda ou qualquer outro tipo de operação, sempre será o sistema que determina o que deve ser feito e exibido para o usuário.

# Ligando e Desligando

Ao ligar o Microterminal será apresentada a mensagem "Wilbor Tech Configurar->ESC". Durante o período em que esta mensagem ficar no display ao digitar a tecla ESC o Microterminal irá entrar na rotina de configuração dos parâmetros de funcionamento. A configuração fica salvo em memória não volátil, não sendo necessária sua reprogramação cada vez que ligar o equipamento.

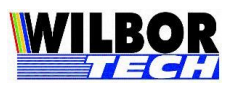

Ao entrar na configuração via teclado, o primeiro parâmetro solicitado é uma senha de configuração. O valor da senha de fábrica é "123456".

Uma vez configurado na rede, pode-se acessar a configuração do terminal é através de um aplicativo que se conecte ao seu IP na porta 23, por exemplo, o Hyper Terminal do Windows.

Ao alimentar o Shellby 802.11, o mesmo ativará o display e entrará em modo de funcionamento. Para desligá-lo, é necessário pressionar as teclas "Fcn" seguida da tecla "virgula". Para ligá-lo novamente, mantenha pressionado qualquer tecla, exceto SCAN e FCN.

Para reiniciar fisicamente o Microterminal, pressione as teclas "Fcn" seguida da tecla "Bs".

### **OBSERVAÇÃO:**

Ao utilizar o Shellby 802.11 deve manter uma distância de 20 cm entre o equipamento e o corpo.

# Configuração

Todos os campos que possuam o formato "X – descrição" possuem valores pré-determinados e para mudar o valor deve-se pressionar a tecla ','(vírgula). Para confirmar qualquer campo digita-se o "Enter". A qualquer momento, digitando a tecla "ESC" a rotina voltará ao campo anterior. Veja resumo abaixo:

| Tecla     | Status               | Função                                                                                        |
|-----------|----------------------|-----------------------------------------------------------------------------------------------|
| ESC       | Ao ligar equipamento | Entra na configuração                                                                         |
| ESC       | Modo de Configuração | Volta campo anterior                                                                          |
| VÍRGULA   | Modo de Configuração | Altera campo pré-determinado/ Altera teclado<br>entre alfa e numero. Veja mais no Apêndice B. |
| ENTER     | Modo de Configuração | Avança próximo campo                                                                          |
| FCN + BS  | Operando             | Reinicia                                                                                      |
| FCN + "," | Operando             | Entra em Standby                                                                              |

# Descrição dos campos de configuração

✓ "Digite a Senha:"

Valores válidos: Campo digitado - 6 dígitos

**Função:** Receber a senha para entrada na rotina de configuração. Caso alguma tecla não corresponda a senha gravada, a rotina se encerra e reinicia o terminal. O valor da senha de fábrica é "123456".

### ✓ IP Local

Valores válidos: Campo digitado – até 15 dígitos.

Função: Determinar o endereço IP do Shellby 802.11.

O Shellby 802.11 sai por default de fábrica com IP Local configurado em 192.168.0.100 e com Máscara de Rede 255.255.255.0. É necessário certificar-se de que o IP utilizado é um IP válido, para isto é bom conhecer um pouco mais das classes de endereços IP. Como podemos ver na tabela abaixo,

Gradual Tecnologia – Manual Shellby 802.11 – Novembro 2011

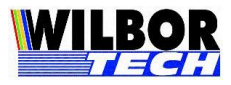

alguns valores são reservados a objetivos especiais.

| Classes | Faixa de Endereços          |
|---------|-----------------------------|
| A       | 0.1.0.0 a 126.0.0.0         |
| В       | 128.0.0.0 a 191.255.0.0     |
| С       | 192.0.1.0 a 223.255.255.0   |
| D       | 224.0.0.0 a 239.255.255.255 |
| E       | 240.0.0.0 a 247.255.255.255 |

**IMPORTANTE:** Lembramos que por default o Shellby 802.11 sai de fábrica com o Número IP configurado em 192.168.0.100 e Máscara de Rede 255.255.255.0. Certifique-se que na Rede não existam equipamentos com o mesmo Endereço IP.

# ✓ Porta Local

<u>Valores válidos:</u> Campo digitado – 4 dígitos. **Função**: Determinar o valor da porta de conexão do Shellby 802.11. Será a porta que o Shellby 802.11 abrirá para comunicar-se com a rede Ethernet.

# ✓ Habilita DHCP

Valores válidos: Campo tecla virgula – Não ou Sim

**Função**: Habilita ou não o modo DHCP. Não deve ser habilitado em sistema usando DLL da Gradual.

Estando configurado como SIM o Microterminal irá solicitar do servidor DHCP um endereço válido na rede.

# ✓ IP Remoto

Valores válidos: Campo digitado - até 15 dígitos.

Função: Determina o IP do servidor de sistema.

Este valor será o IP do servidor onde o Shellby 802.11 tentará conectar quanto estiver no modo client. Para rede configurado como DHCP deve solicitar que o Administrador de rede garanta que o PC servidor de sistema sempre receba o mesmo endereço.

# ✓ Porta Remota

Valores válidos: Campo digitado – 4 dígitos.

Função: Determinar o valor da porta de conexão do Shellby 802.11.

Será a porta que o sistema abre, onde o Shellby 802.11 tentará conectar quanto estiver no modo Client. Recomenda-se utilizar valores de 1024 a 9999, pois de 0 a 1023 são portas reservadas para alguns serviços como http, ftp, Telnet e outros.

# ✓ Subnet Mask

Valores válidos: Campo digitado – até 15 dígitos.

Gradual Tecnologia – Manual Shellby 802.11 – Novembro 2011

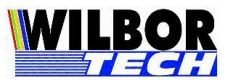

Função: Define o valor da mascara de sub-rede.

Este determinará quais IPs estarão acessando a mesma sub-rede. Por exemplo, a máscara 255.255.0.0 permite utilizar os dois últimos octetos para controle dos IPs.

### ✓ Gateway

Valores válidos: Campo digitado - até 15 dígitos.

**Função**: Define o endereço de um Roteador.

Informe o endereço IP do Roteador caso o IP Local pertença a uma rede diferente do IP Remoto. Se o range de IP forem o mesmo, o valor deverá ser configurado como "0.0.0.0".

# ✓ Canal 2.4

<u>Valores válidos:</u> Campo digitado – 0 a 13.

Função: Define o canal ao qual deve utilizar para comunicação 802.11.

Este campo determina qual freqüência de operação será utilizado. O canal definido como 0 faz com que o Shellby 802.11 procure automaticamente por um ponto de acesso nas proximidades. Veja mais no Apêndice A.

### ✓ SSID

Valores válidos: Campo digitado – até 30 dígitos.

Função: Determina o nome do Ponto de Acesso na rede Wireless.

Este campo pode ser preenchido automaticamente configurando o parâmetro "Canal 2.4" como 0. Veja mais no Apêndice A.

O mesmo nome do SSID (Service Set Identification) configurado no roteador Wireless deve ser atribuído a todos os Shellby 802.11 na rede. Este valor é case-sensitive. Por exemplo, "GRADUAL" não é o mesmo que "Gradual". Este campo não deve ter nome compostos como "Gradual Tech".

# ✓ WEP/WPA/WPA2

Valores válidos: Campo digitado - até 30 dígitos.

Função: Determina o valor da chave de acesso para uma rede Wireless segura.

Este campo define a chave de acesso para o Protocolo de Segurança para equipamentos Wireless. Deve-se verificar no roteador Wireless a chave de segurança caso a mesma seja protegida. Veja como configurar no Apêndice B.

# ✓ Tipo de Conexão

Valores válidos: Campo tecla virgula - Client, Server ou Telnet.

Função: Definir qual o comportamento da conexão TCP.

- Server: aguarda a conexão no IP e Porta configurada como local.
- Client: solicita conexão ao IP e Porta configurada como remoto.
- Telnet: solicita conexão ao IP e Porta configurada como remoto usando o protocolo Telnet.

No que se refere a software, este terá que ser gerado de modo a controlar o Shellby 802.11 através de um socket TCP-IP. Quando estiver operando no modo Client, o programa (servidor) ficará "escutando" uma determinada porta, esperando pela solicitação de alguma conexão, quando receber,

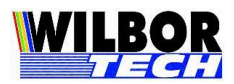

deverá aceitá-la e passar a controlar o Shellby 802.11 através do socket. Caso o Shellby 802.11 esteja operando no modo Server, o programa do PC é quem vai solicitar um pedido de conexão, este por sua vez aceitará caso não esteja conectado a nenhum outro computador.

Após estabelecida a conexão o Shellby 802.11 irá colocar o que foi digitado no teclado em um pacote TCP e enviar ao computador que estabeleceu a conexão, bem como receber dados da rede Ethernet, tratar o protocolo de comunicação e executar o comando no Microterminal.

### ✓Login

Valores válidos: Campo digitado - até 15 dígitos.

**Função:** Informar o login do usuário ao sistema. Quando o campo *Tipo de Conexão* estiver configurado como *Telnet*. Ao receber a string "login:", após a conexão, o Shellby 802.11 enviará para o servidor, o parâmetro configurado neste campo. Veja Apêndice B.

### ✓ Password

Valores válidos: Campo digitado - até 15 dígitos.

**Função:** Informar o password do usuário ao sistema Quando o campo *Tipo de Conexão* estiver configurado como *Telnet*. Ao receber a string "password:", após a conexão, o Shellby 802.11 enviará para o servidor, o parâmetro configurado neste campo. Veja Apêndice B. ✓ *Terminal* 

Valores válidos: Campo digitado – até 15 dígitos.

**Função:** Determinar o nome da conexão Telnet. Este campo será o nome do tipo de Terminfo configurado no servidor para a operação do Microterminal ao qual deve tratar o posicionamento de cursor conforme o modo de operação do display. Ver protocolo VT-100.

#### ✓Leitor

<u>Valores válidos</u>: Campo tecla vírgula - 0 ou 1. **Função**: Habilita ou desabilita o leitor de código de barras embutido no Microterminal. Valor 0: Sem leitor; Valor 1: Leitor Opticon MDL-1000.

✓ Boot Delay (s)

Valores válidos: Campo digitado - 2 a 10.

**Função**: Determina o tempo em segundos que a tela inicial espera por uma digitação antes de passar a funcionar. O valor para ter efeito deverá ser maior que 2. Nesta tela pressionando-se ESC é chamada a rotina de configuração.

# ✓Int. de Luz

Valores válidos: Campo digitado - 0 a 9.

**Função:** Configura a intensidade de luz disponível no display. O valor 9 (nove) representa a maior intensidade. Quanto maior o valor deste parâmetro maior será o consumo da bateria, diminuindo sua autonomia.

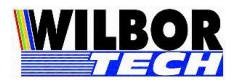

 $\checkmark$  Tempo de Luz (s)

Valores válidos: Campo digitado - 1 a 99.

**Função**: Configura o tempo em segundos que o backlight ficará ligado após a última tecla ter sido pressionada. Quanto maior o valor deste parâmetro maior será o consumo da bateria, diminuindo sua autonomia.

# ✓ Tempo de Standby (m)

Valores válidos: Campo digitado - 0 a 99.

**Função:** Configura o tempo em minutos para o desligamento automático do Microterminal quando em standby, ou seja, quando não há digitação no teclado. Se o valor 00 (zero), o Microterminal não entrará em standby, ficando ligado até o fim da carga das baterias. Para retornar do Standby basta pressionar uma tecla numérica por 2 segundos.

✓ Tam. de Display

Valores válidos: Campo tecla virgula.

0 – Display 8x20

1 – Display 4x16

**Função**: Configurar o tamanho do fonte do display do Microterminal, bem como o número de linhas e colunas. No modo de funcionamento 8x20 os caracteres são construídos em uma matriz de 8x6 bits. No modo 4x16 os caracteres são construídos em uma matriz de 12x10 bits.

✓ Display Negativo

Valores válidos: Campo tecla vírgula.

0 – Não

1 - Sim

**Função**: Habilita ou desabilita a "inversão" de vídeo, escrevendo as informações no display com fundo preto e caracteres brancos. Configure este campo para 0 (zero) para o display em modo de visualização normal, e valor 1 (um) para "inversão".

✓ Mostra Status

<u>Valores Validos:</u> Campo tecla vírgula. 0 – Não 1 – Sim **Função:** Habilita ou desabilita a barra de Status na 8ª linha do display.

✓ Tecla FCN

Valores válidos: Campo tecla vírgula.

0 - 1 e Off 1 - 2 e Off 2 - 1 e On3 - 2 e On

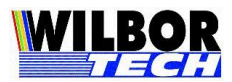

**Função**: Determina a quantidade de teclas a serem pressionadas para gerar os códigos de função e se após o envio da tecla de função deve desligar o Fcn ou aguardar que o operador pressione a tecla Fcn novamente para retornar ao teclado.

Observe que durante o período que o Microterminal aguarda uma tecla de função (dígito) será apresentado no canto inferior direito do display o símbolo de função.

| Valor | Dígitos Fcn | Modo | Operação                        |
|-------|-------------|------|---------------------------------|
| 0     | 1           | Off  | Fnc 0 a 9.                      |
|       |             |      | Desligamento automático do Fcn. |
| 1     | 2           | Off  | Fcn 00 a 99.                    |
|       |             |      | Desligamento automático do Fcn. |
| 2     | 1           | On   | Fnc 0 a 9.                      |
|       |             |      | Sem o desligamento do Fcn.      |
| 3     | 2           | On   | Fcn 00 a 99.                    |
|       |             |      | Sem desligamento do Fcn.        |

✓ Buzzer

Valores válidos: Campo digitado - 00, 01, 10 ou 11.

Campo com dois dígitos, sendo o primeiro dígito para o buzzer ao utilizar o leitor e o segundo para o buzzer ao utilizar o teclado.

**Função:** Liga ou desliga o buzzer quando pressionado uma tecla ou quando realizado a leitura de um código de barras.

| Valor | Buzzer | Buzzer  | Operação                           |
|-------|--------|---------|------------------------------------|
|       | Leitor | Teclado |                                    |
| 00    | 0      | 0       | 0-Buzzer leitor desabilitado.      |
|       |        |         | 0-Buzzer teclado desabilitado.     |
| 01    | 0      | 1       | 0-Buzzer leitor desabilitado.      |
|       |        |         | 1-Buzzer teclado habilitado 1 bip. |
| 10    | 1      | 0       | 1-Buzzer leitor habilitado 1 bip.  |
|       |        |         | 0-Buzzer teclado desabilitado.     |
| 11    | 1      | 1       | 1-Buzzer leitor habilitado 1 bip.  |
|       |        |         | 1-Buzzer teclado habilitado 1 bip. |

✓Bs & Esc

Valores válidos: Campo tecla virgula.

```
0 - chr(8) ou chr(27)
```

```
1 - chr(8) ou chr(127)
```

2 - chr(127) ou chr(27)

**Função:** Determinar o valor de retorno das teclas Backspace e ESC, quando configurado com protocolo VT100 ou Telnet.

✓ Sleep

Valores válidos: Campo digitado

Gradual Tecnologia – Manual Shellby 802.11 – Novembro 2011

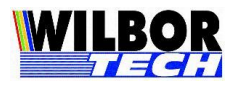

**Função:** Gerar um retardo na conexão ao ligar o equipamento. 000 – Desabilitado 200ms – Sleep Time inicial

# **OBSERVÃO:**

A velocidade de comunicação assim como o consumo pode sofrer variação em virtude da configuração do "Intervalo Beacon" e "Intervalo DTIM" do Roteador Wireless. Em nossos testes utilizamos o Intervalo Beacon configurado com 100 ms e DTIM configurado como 1.

# ✓ Senha Config

Valores válidos: Campo digitado com Tamanho: 0 a 8 dígitos.

**Função**: Senha para a entrada na rotina de configuração do Shellby 802.11, oferecendo assim uma proteção a modificações não desejadas no modo de funcionamento do equipamento.

Pode ser preenchida com até 8 dígitos (0 a 9 e vírgula)

A digitação errada da senha faz o Microterminal ignorar a rotina de configuração e passar para a inicialização da comunicação com a base.

# Leitor de Código de Barras

Nos equipamentos adquiridos com o opcional de leitor de código de barras, o parâmetro "Leitor de Barras" deverá ser configurado com um valor diferente de 0.

Para o leitor Opticon MDL-1000 o valor é '1'.

Para efetuar configurações no leitor, deve-se utilizar o manual "Universal Menu Book" onde estão os códigos de barras de configuração.

Este leitor tem capacidade de decodificação dos códigos bidimensionais RSS e PDF, em modo raster, que poderão ser habilitados através do menu de configuração.

# Protocolo de Comunicação

O Microterminal Shellby 802.11 possui um subconjunto de comandos VT-100 que permitirá ao sistema realizar o devido tratamento deste protocolo. Os comandos implementados de controle VT-100 estão descritos a seguir:

| ESC[H   | cursor home                             |
|---------|-----------------------------------------|
| ESC[J   | apaga até o fim da tela                 |
| ESC[K   | apaga até o fim da linha                |
| ESC[A   | cursor vai para a linha de cima         |
| ESC[C   | cursor desloca uma posição para direita |
| ESC[7m  | habilita inversão de vídeo              |
| ESC[27m | desabilita inversão de vídeo            |
| ESC[4m  | habilita modo sublinhado                |
| ESC[24m | desabilita modo sublinhado              |
| ESC[1m  | desliga cursor                          |
| ESC[21m | liga curso                              |
| ESC[6m  | display 4x16                            |
| ESC[26m | display 7x20                            |
| ESC[5i  | habilita impressão simultânea           |

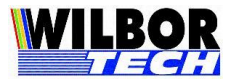

| ESC[4i     | desabilita impressão simultânea                    |
|------------|----------------------------------------------------|
| ^H         | backspace (08h)                                    |
| ^J         | line feed (0Ah)                                    |
| ^G         | buzzer (07h)                                       |
| ESC[ll;ccH | posiciona cursor ll(linha 1 a 7) cc(coluna 1 a 20) |

O display do Shellby responde ao posicionamento nas 7 primeiras linhas. Não é dado tratamento de scroll. Todas as teclas que o Microterminal retorna para o host são 0-9, vírgula, Enter(13d, 0x0d), backspace (08d, 0x08), Esc (27d, 0x1b) e teclas de função (128d, 0x80).

# Teclas de Função

A Tecla Fcn poderá operar como um shift de função, quando seguida da digitação de outra tecla gerando assim uma string que será enviada ao host. O valor de retorno depende da configuração no arquivo TVT100.ini quando o sistema fizer usa da DLL fornecida pela Gradual. Exemplo:

[Funcao] F1=A F2=B F3=P F4=1234 F8=<127><127> F16=1<13>2<13>

No exemplo acima, ao pressionar Fcn + 1, o sistema receberá a tecla A, Fcn + 2 receberá a tecla B, e assim por diante. Fcn + 4, o sistema receberá 4 dígitos, como se fosse teclado a seqüência 1234 no teclado do Microterminal. Fcn + 8, o sistema receberá duas teclas ESC (chr(127), e Fcn + 1 + 6, sistema receberá a seqüência de teclas 1, Enter, 2 e Enter.

Com isso, é possível fazer as teclas de função funcionarem como teclas de atalhos para determinados menus do sistema.

Se a seção "Funcao" não existir no arquivo de inicialização o valor retornado será conforme a tabela abaixo:

| TECLAS    | FUNÇÃO | STRING  |
|-----------|--------|---------|
| Fcn' + 0  | F0     | ESC O x |
| 'Fcn' + 1 | F1     | ESC O P |
| 'Fcn' + 2 | F2     | ESC O Q |
| 'Fcn' + 3 | F3     | ESC O R |
| 'Fcn' + 4 | F4     | ESC O S |
| 'Fcn' + 5 | F5     | ESC O t |
| 'Fcn' + 6 | F6     | ESC O u |
| 'Fcn' + 7 | F7     | ESC O v |
| 'Fcn' + 8 | F8     | ESC O 1 |
| 'Fcn' + 9 | F9     | ESC O w |

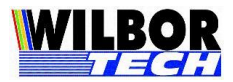

# Meio Físico

≻Os Microterminais da Gradual podem ser ligadas a Rede utilizando a mesma estrutura e regras de rede de computadores. Deve-se estabelecer um endereço fixo para o Servidor e configurar os Microterminais para este endereço:

- Terminais cabeados:
  - Ligados ao Switch através do conector RJ45.
  - Configuração de endereçamento: IP Local e Remoto, Porta Remota, Gateway e Mascara de Rede.
  - Terminais Wireless:
    - Ligados ao Access Point através da rede Wireless
    - Configuração de endereçamento: IP Local e Remoto, Porta Remota, Gateway e Mascara de rede.
    - Configuração Wireless: Canal, SSID, Chave de Segurança para rede protegida.

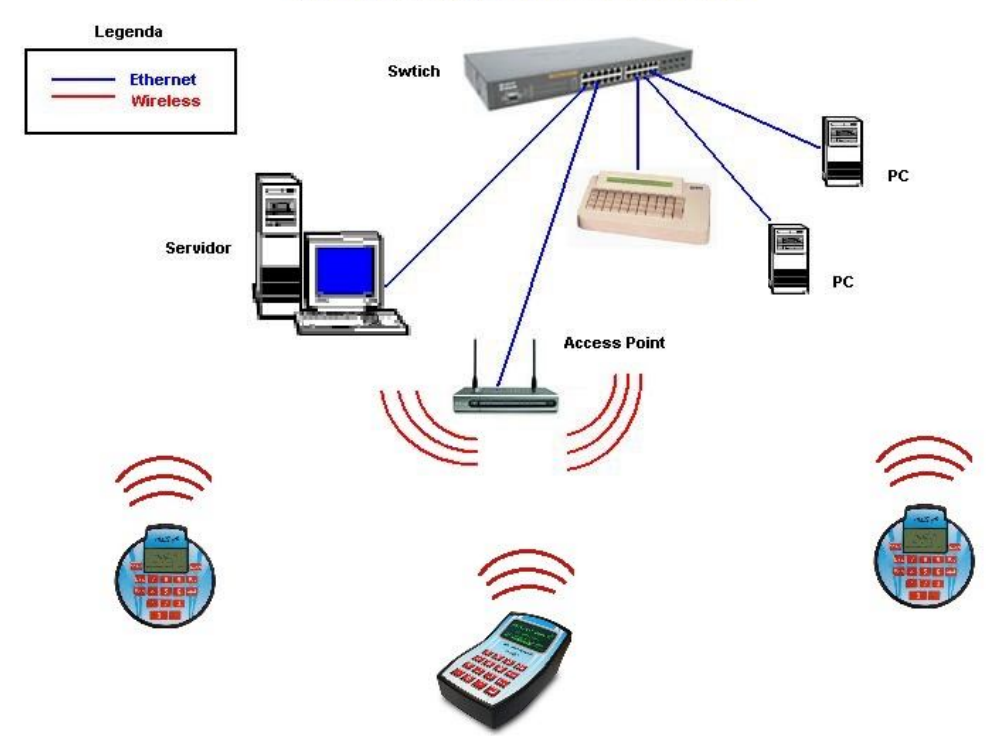

#### EXEMPLO DE MICROTERMINAIS - REDE WIRELESS

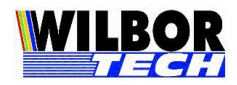

# Apêndice A

Com a finalidade de encontrar mais rapidamente as configurações de ponto de acesso para a conexão, o Shellby 802.11 quando configurado com o canal 0 faz uma varredura procurando por um ponto de acesso nas proximidades.

Procedimento:

- Acesse a configuração do equipamento.
- Configure o parâmetro Canal igual a 0 e tecle ENTER até sair da configuração.
- Aguarde o programa de varredura de canais iniciar.
- Ao encontrar um sinal Wireless serão exibidos o canal e o SSID.
  - Se o canal encontrado for o ponto de acesso para a rede tecle BS.
  - Se o canal encontrado não for o ponto de acesso a ser utilizada tecle ENTER.

| Pesquisand        | o Rede (01)    |
|-------------------|----------------|
| Canal: 1          | RSSI: 84dB     |
| <b>AP-Gradual</b> |                |
| Seguranca:        | WPA/ WPA2      |
| BS: Salvar        | Enter: Proxima |

Fig1: Varredura de ponto de acesso.

Ao encontrar o ponto de acesso para rede Wireless pressione a tecla BS. O equipamento irá salvar os valores encontrados e realizar a conexão através deste ponto de acesso.

Na figura 1, a busca encontrou ponto de acesso no canal 1. Este ponto de acesso está definido com o SSID: AP-Gradual e com proteção WPA/ WPA2.

Ao pressionar a tecla BS os valores de Canal e SSID serão salvos na configuração do Shellby não sendo mais necessário realizar esta busca ao ligar o equipamento.

Caso não tenha efetuando a configuração da chave de acesso, deve-se acessar a configuração do Shellby 802.11 e atribuir a chave de segurança WEP/ WPA/ WP2. Para informações do teclado, veja Apêndice B.

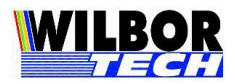

# Apêndice B

Para configuração de campos onde são necessários caracteres alfa, como SSID, WPA, Login, Password e Terminal, pode ser acessado pressionando a tecla vírgula.

Procedimento:

- Se o teclado está em modo numero e pressionando uma vez a vírgula, alterar para alfa.
- Se o teclado está em modo alfa e pressionando uma vez a vírgula, altera para numero.
- Se o teclado esta em modo alfa e se faz necessário repetir o caractere ou se a próxima tecla estiver na mesma posição da anterior, por exemplo "ba" ambas estão na tecla 2, deve-se pressionar duas vezes a tecla vírgula, desta forma o teclado altera para numero e volta para alfa iniciando uma nova tecla. Exemplo:

Para digitar "shellby" Caractere "s" está na tecla 7 – pqrsPQRS. Caractere "h" está na tecla 4 – ghiGHI. Caractere "e" está na tecla 3 – defDEF. Caractere "l" está na tecla 5 – jklJKL. Caractere "b" está na tecla 2 – abcABC. Caractere "y" está na tecla 9 – wxyzWXYZ.

Seqüência de digitação:

- Virgula para acessar modo alfa.
- 4 vezes tecla 7 para o "s"
- 2 vezes tecla 4 para o "h"
- 2 vezes tecla 3 para o "e"
- 3 vezes tecla 5 para o "l"
- Como precisamos repetir a tecla "l" pressione 2 vezes a vírgula e repita o passo acima.
- 2 vezes tecla 2 para o "b"
- 3 vezes a tecla 9 para o "y"

Disposição do teclado:

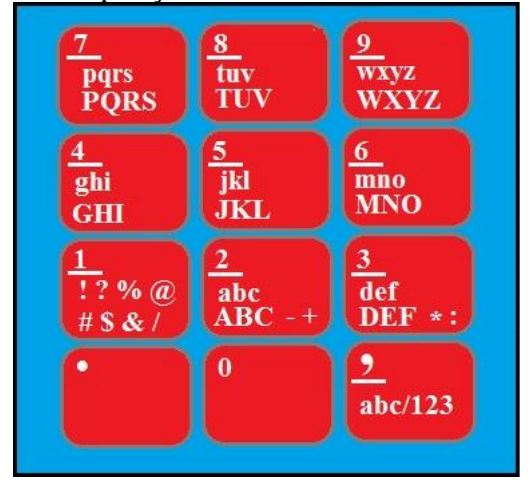

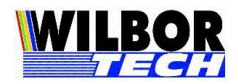

# Termo de Garantia

A **Gradual Tecnologia Ltda**., garante a qualidade do produto adquirido, pelo prazo de 01 (hum) ano a contar da data da compra descrita na Nota Fiscal.

Este Termo garante contra defeitos de fabricação e/ou material, comprometendo-se a vendedora a reparar o produto ou substituí-lo por outro da mesma espécie, ou, ainda, por outro de igual função. O serviço de reparação ou a substituição será executado, exclusivamente, nas dependências da **Gradual Tecnologia Ltda**.

### Será de responsabilidade do comprador, o abaixo descrito:

Apresentar a Nota Fiscal de venda;

- Anexar à N.F., um descritivo do defeito apresentado;
- >Enviar o produto devidamente embalado;
- ≻Os custos de transporte, ida e volta.

### Esta garantia perde a eficácia, nos seguintes casos:

➢Utilizar o produto fora das especificações;

Acidentes, mau uso e desgastes de partes consumíveis;

≻Sofrer qualquer alteração, modificação ou adaptação, sem o consentimento expresso da Gradual Tecnologia Ltda;

≻Assistência Técnica e/ou manutenção, através de terceiros não autorizados pela Gradual Tecnologia Ltda;

≻Alteração ou violação do n.º de série.

| Equipamento:  |  |
|---------------|--|
| No. de Série: |  |
| Nota Fiscal:  |  |